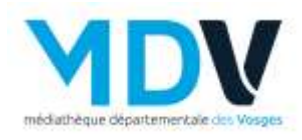

## Réservation matériel d'animation

Par exemple je veux réserver le tapis de lecture « la maison de ninon »

- Aller dans Animation
- Outils d'animation

| MDV                                    | MÉDIATHÉQUES                                | ANIMATIONS      | NUMÉRIQUE | FORMATION | ESPACE PRO |
|----------------------------------------|---------------------------------------------|-----------------|-----------|-----------|------------|
| reidet binge départementale des Verges |                                             | Animer la bibli | iothèque  |           |            |
| RECHERCHE                              | Je recherche un document, une formation, un | Manifestation   | s MDV     | 1         | Q          |

Sélectionner Tapis de lecture

## **Outils d'animation**

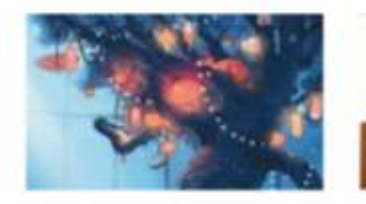

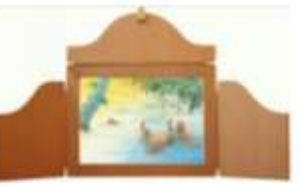

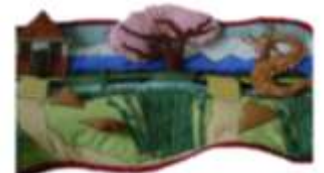

Expositions La Médiathèque départementale dispose d'un fonds, régulièrement

Kamishibaïs

Tapis de lecture / Raconte tapis

- > Puis liste des Tapis de lecture
- > Triez par Titre
- Cliquer sur Calendrier de réservation

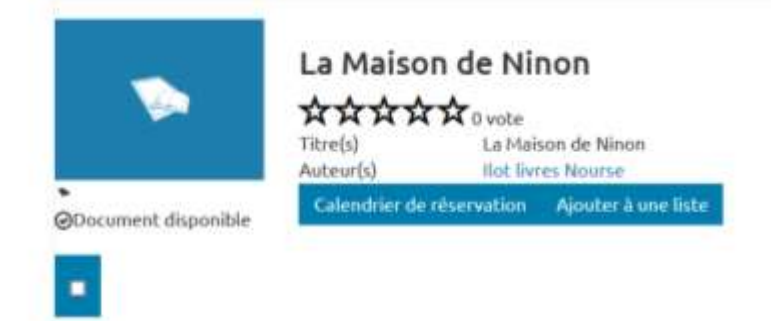

- > Dans le calendrier qui apparait : indiquer les dates de début et de fin de réservation
- > Dans la partie **Note** : indiquer si le matériel vient par la navette ou le retour.
- Cliquer sur Réserver

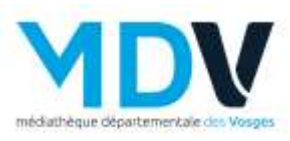

≻

| Reservatio                                   | n                                   |           |                 |     |              |      |                   |
|----------------------------------------------|-------------------------------------|-----------|-----------------|-----|--------------|------|-------------------|
| ate de début *                               |                                     |           |                 |     |              |      |                   |
| late de fin *                                |                                     |           |                 |     |              |      |                   |
| jj/mm/aaaa                                   |                                     |           |                 |     |              |      |                   |
|                                              |                                     |           |                 |     |              |      |                   |
| lotes                                        |                                     |           |                 |     |              |      |                   |
| lotes<br>Informations (                      | omplémentaire                       | n -       |                 |     |              |      |                   |
| lotes<br>Informations (                      | omplémentaire                       | n -       |                 |     |              |      |                   |
| lotes<br>Informations o                      | omplémentaire                       | 1         |                 |     |              |      | Réserve           |
| Informations o                               | ompiémentaio<br>Aujourd'hui         | Suivant > |                 |     | Année        | Mais | Réserve           |
| lotes<br>mformations o<br>Précédent          | omplémentaire<br>Aujourd'hui        | Suivant > | Mai 2021        |     | Année        | Mais | Réserve           |
| totes<br>Informations of<br>Précédent<br>Lun | omplémentaire<br>Aujoued'hui<br>Mar | Suivant > | Mai 2021<br>Jeu | Ven | Année<br>Sam | Mais | Réserve<br>Semain |

Pour chaque outils d'animation (expositions, kamishibaï, tapis de lecture, console de jeux-vidéo...), vous serez obligé de remplir un calendrier